# **EQAsia EQA Informatics Module Guideline**

### ⇒ Browser requirements

**IMPORTANT:** The system works with the following browsers

| Browser       | Oldest supported version* |
|---------------|---------------------------|
| Google Chrome | 44.0                      |
| Firefox       | 39.0                      |

\* latest version is recommended

## ⇒ Access the Informatics Module

**IMPORTANT**: To access the Informatics Module, you must use an **incognito** window. NOTE: Should you have issues with opening an incognito window, please contact <u>eqasia@food.dtu.dk</u> directly.

Open a browser window, click on the three dots (see red circle below) and select: 'New incognito window'.

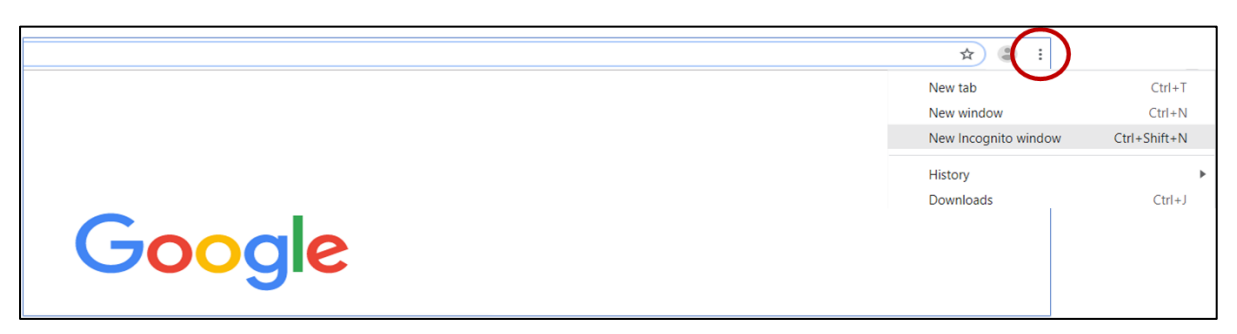

Continue in the black window that looks like this (for Google chrome):

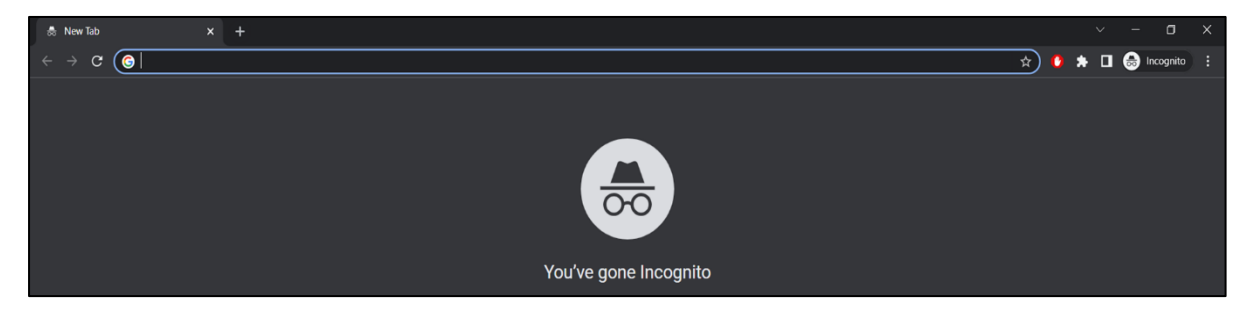

Access the Informatics Module using this address: <u>https://EQASIA-pt.dtu.dk</u>

Page **1** of **7** EQAsia EQA7 – 8 Version 1

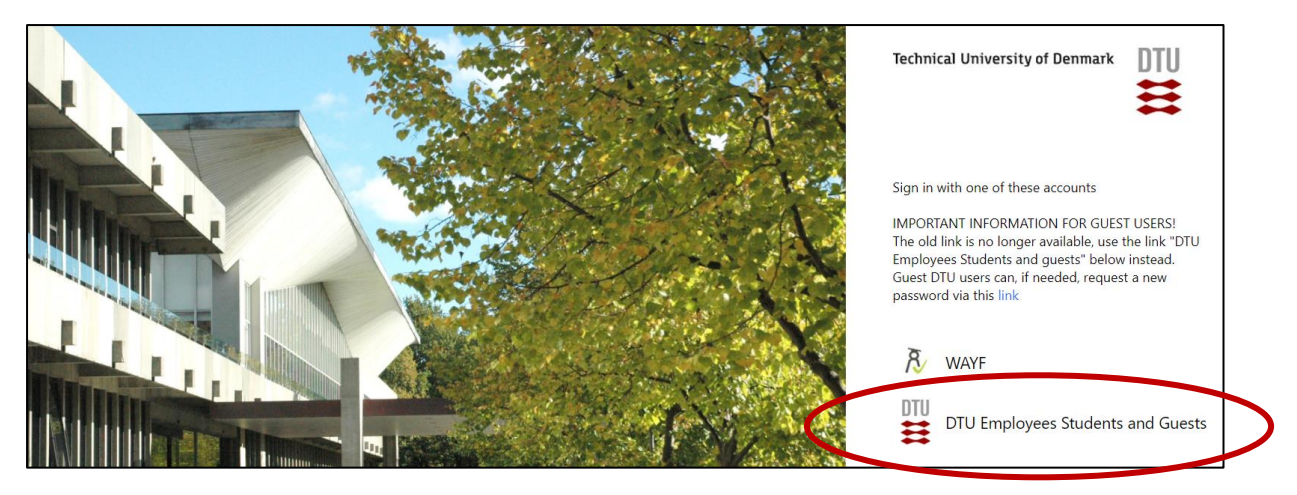

Select: DTU Employees Students and Guests.

Login to the system by using the username and password sent to you by e-mail for participation in the EQAs.

After signing in you will get to the *Proficiency Test Overview* page.

|             | The Fleming Fund Regional Grants |        | International<br>Vaccine<br>Institute |                            | 💄 Hiba Al Mir | Hiba Testlaboratory | 🛱 Admin | G♦Logout |
|-------------|----------------------------------|--------|---------------------------------------|----------------------------|---------------|---------------------|---------|----------|
| Profici     | ency Test Ove                    | erview |                                       |                            |               |                     |         |          |
| Available P | roficiency Tests                 |        |                                       |                            |               |                     |         |          |
| Name        |                                  |        |                                       |                            |               |                     |         |          |
| EQAsia EQ   | 47                               | 0      | Number of Available Profic            | iency Tests : 4 of 5 (Clic | k to hide)    |                     |         | ~        |
| EQA 7 Enter | ococci                           |        |                                       |                            |               |                     | SignUp  |          |
| EQA 7 N. go | norrhoeae                        |        |                                       |                            |               |                     | SignUn  |          |

## ⇒ SignUp

Under 'Available Proficiency Tests', sign-up to the relevant proficiency test (hereafter called EQA). Proficiency tests you signed up to are listed under 'Active Proficiency Tests'.

## ⇒ Navigate in the database

Results from identification, (serogrouping/serotyping, if relevant) and antimicrobial susceptibility testing (AST) of test strains are submitted into the same Informatics Module.

Navigate between test forms using the tabs with the test strain codes.

| Method Camp I   | EQAsia 23.1 Cam | ip EQAsia 23.2 ( | Camp EQAsia 23.3 | Camp EQAsia 23.4            | Camp EQAsia 23.5 | Camp EQAsia 23.6 | Camp EQAsia 23.7 | Reference Strain(s) |
|-----------------|-----------------|------------------|------------------|-----------------------------|------------------|------------------|------------------|---------------------|
| st strain ID    |                 |                  |                  |                             |                  |                  |                  | Save                |
| lect *          |                 | *                |                  |                             |                  |                  |                  |                     |
| amp EQAsia 23.1 |                 |                  |                  |                             |                  |                  |                  |                     |
| Name            | Operator        |                  |                  | Zone diameter (mm) or MIC-v | ralue (mg/L)     | Interpretat      | ion              |                     |
| Chloramphenicol | Select          | ÷                |                  | Enter value                 |                  | Select           | Ŧ                |                     |
| Chioramphenicor | Calast          |                  |                  |                             |                  |                  |                  |                     |
| Ciprofloxacin   | =               | -                |                  | Enter value                 |                  | Select           |                  |                     |
|                 | Select          |                  |                  | - distance of the second    |                  |                  |                  |                     |
| Ertapenem       |                 | *                |                  | Enter value                 |                  | Select           | *                |                     |
|                 | Select          |                  |                  |                             |                  |                  |                  |                     |
|                 |                 |                  |                  | A start start of start back |                  | 1. Cold do 2017  |                  |                     |

| lethod Camp EQA              | ia 23.1 Camp EQAsia 23.2 | Camp EQAsia 23.3 | Camp EQAsia 23.4 | Camp EQAsia 23.5      | Camp EQAsia 23.6 | Camp EQAsia 23.7 | Reference Strain(s) |
|------------------------------|--------------------------|------------------|------------------|-----------------------|------------------|------------------|---------------------|
| ampylobacter jejuni ATCC 335 | 60                       |                  |                  |                       |                  |                  | Save                |
| Campylobacter jejuni         | ATCC 33560               |                  |                  |                       |                  |                  |                     |
| Name                         | Operator                 |                  |                  | Zone diameter (mm) or | MIC-value (mg/L) |                  |                     |
| Chloramphenicol              | Select<br>=              | •                |                  | Enter value           |                  |                  |                     |
| Ciprofloxacin                | Select<br>=              |                  |                  | Enter value           |                  |                  |                     |
| Ertapenem                    | Select                   | •                |                  | Enter value           |                  |                  |                     |
| Erythromycin                 | Select<br>=              | •                |                  | Enter value           |                  |                  |                     |

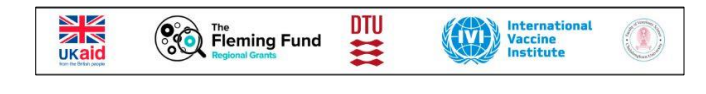

Click the logos in the upper left corner to go to the *Proficiency Test Overview* page

## ⇔ Enter data

Click on the name of the EQA you wish to enter data for, and enter information under each tab.

Under the 'Method' tab, indicate the method primarily used for performing AST. When selecting a method for AST, information on the standard(s)/guideline(s) used when performing AST as well as incubation conditions used are required. If you have used other methods for some antibiotics, you can change the method in the last section on the page.

| Method              | Camp EQAsia 23.1             | Camp EQAsia 23.2               | Camp EQAsia 23.3                  | Camp EQAsia 23.4     | Camp EQAsia 23.6 | Camp EQAsia 23.6 | Camp EQAsia 23.7 | Reference Strain(s) |
|---------------------|------------------------------|--------------------------------|-----------------------------------|----------------------|------------------|------------------|------------------|---------------------|
| Mathad area         | None                         |                                |                                   |                      |                  | \                |                  |                     |
| Method ques         | suons                        |                                |                                   |                      |                  | \                |                  | Save                |
| Method primarily u  | used for antimicrobial susc  | eptibility testing (AST) of C  | <i>ampylobacter</i> in this EQA t | rial? Select *       |                  | *                |                  |                     |
| If you have used o  | ther methods for AST for s   | ome antibiotics, please cha    | ange this method in the sec       | tion further below.  |                  |                  |                  |                     |
| Please be aware th  | nat the settings in the sect | on further below will chang    | e, if you later change meth       | od in this question. |                  |                  |                  |                     |
| Standard(s)/guide   | line(s) used when perform    | ing AST Select                 |                                   | •                    |                  | /                |                  |                     |
| Which incubation of | conditions did you use?      | Select *                       |                                   | *                    | /                | /                |                  |                     |
| Comments or addi    | itional information:         |                                |                                   | 4                    |                  |                  |                  |                     |
| Please change me    | thod for the relevant antib  | otic(s) if it differs from the | chosen method in question         | i1.                  |                  |                  |                  |                     |
| Chloramphenicol     | Select                       |                                |                                   | <u>~</u>             |                  |                  |                  |                     |
| Ciprofloxacin       | Select                       |                                |                                   |                      |                  |                  |                  |                     |

For each test strain: select operator (=, <=, >), type the MIC value OR disk diffusion zone diameter and select interpretation (R, I, S or Not tested).

- R: Resistant (considering the breakpoint indicated in the guideline you are following)
- I: Intermediate (considering the breakpoint indicated in the guideline you are following)
- S: Susceptible (considering the breakpoint indicated in the guideline you are following)
- Not tested: if you have no result for the given antimicrobial/test strain combination (this option should be used if you for example did not test for an antimicrobial).
- For the combination drugs, cefotaxime-clavulanic acid (F/C) and ceftazidime-clavulanic acid (T/C), type only the concentration of cefotaxime and ceftazidime, respectively.
- N.B. For all susceptibility testing results for which there are no breakpoints identified, please enter the susceptibility category that you interpret, i.e. if a *N. gonorrhoeae* isolate has an MIC > 1 μg/mL or zone inhibition diameter < 30mm for azithromycin, interpret either as resistant (R) or decreased susceptibility (DS).

For each test strain: Add a comment if needed.

| Method                                                      | Camp EQAsia 23.1 | Camp EQAsia 23 | .2 Camp EQAsia 23.3 | Camp EQAsia 23.4            | Camp EQAsia 23.5 | Camp EQAsia 23.6 | Camp EQAsia 23.7 | Reference Strain(s) |
|-------------------------------------------------------------|------------------|----------------|---------------------|-----------------------------|------------------|------------------|------------------|---------------------|
| Test strain ID<br><sup>Select *</sup><br>Campylobacter jeju | ni               | Ţ              |                     |                             |                  |                  |                  | Save                |
| Camp EQAsia                                                 | 23.1             |                |                     |                             |                  |                  |                  |                     |
| Name                                                        | O                | perator        |                     | Zone diameter (mm) or MIC-v | value (mg/L)     | Interpretat      | ion              |                     |
| Chloramphenico                                              | se<br>se         | lect           | •                   | Enter value                 |                  | Onlass           |                  |                     |
| Ciprofloxacin                                               | Se<br>=          | lect           | ×                   | Enter value                 |                  | R                |                  |                     |
| Ertapenem                                                   | Se<br>=          | lect           | •                   | Enter value                 |                  | s                |                  |                     |
| Erythromycin                                                | Se<br>=          | lect           | •                   | Enter value                 |                  | Not teste        | d                |                     |

For reference strain(s): select operator and add MIC value or disk diffusion zone diameter

### ⇒ Save data

Data are saved when you click the *Save* button on each page.

Moreover, data are saved when you navigate to another tab.

### ⇒ Review and revise data

On the *Proficiency Test Overview* page as well as in the *Test overview page*, click 'Download report' to see the overview of your results and method input for this EQA trial.

Before you have finally submitted your results (and before deadline), the database allows you to return to any test form and revise values.

### Submit data

For each EQA, all uploaded data are submitted in one go. This means that the submission is final and <u>cannot be undone</u>.

When all information and data have been entered and revised for i) the method, ii) all test strains (serogroups, serotypes and AST-results), and iii) the reference strain (relevant for AST) for a given EQA, click on 'Final Submit'.

Please confirm your acceptance that the uploaded data are ready for submission.

**IMPORTANT!** You will **NOT** be able to edit your data after final submission.

Page **5** of **7** EQAsia EQA7 – 8 Version 1

| С   | onfirm               | n 'final                     | submi        | t' for E(                       | QA7E                     | ntero                     | cocci                     |                               |
|-----|----------------------|------------------------------|--------------|---------------------------------|--------------------------|---------------------------|---------------------------|-------------------------------|
| Cli | ck on con            | firm to sub                  | mit your res | ults (after th                  | nis, no furt             | her edits v               | vill be pos               | sible)                        |
| Cli | ck on can            | cel to be at                 | le to check  | /edit your up                   | ploaded re               | sults befo                | re you fina               | lly submit.                   |
|     | I hereby a that upor | accept that<br>n clicking 'F | the upload   | ed results ar<br>', data for EC | nd informa<br>QA 7 Enter | tion are re<br>ococci car | ady for su<br>inot be edi | bmission and<br>ited further. |
|     |                      |                              |              |                                 |                          |                           |                           |                               |
| 3   | Cancel               | Confirm                      | n            |                                 |                          |                           |                           |                               |

#### At the Proficiency Test Overview page, the submission status of your Proficiency Test will now be Yes

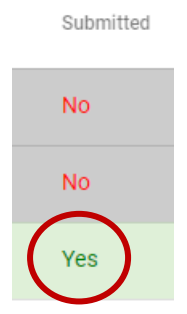

Upon final submission, the contact person of the laboratory will receive an e-mail confirming the submission.

### ⇒ Evaluation and score

#### Identification:

The entered identification of the test strains will be evaluated and scored, unless 'Not tested' or 'No growth' is chosen.

#### Serogroup and serotype:

- Each submitted serogroup and serotype are evaluated and scored.
- Blank fields in serogroup or serotype will not be evaluated and will not be scored.

#### Antimicrobial susceptibility testing:

- Each antimicrobial/test strain combination, interpretations as R, I and S are evaluated and scored.
- For each antimicrobial/test strain combination, blank/Not tested fields will not be evaluated and will not be scored.

Page **6** of **7** EQAsia EQA7 – 8 Version 1

#### For the ATCC reference strain:

- Obtained MIC value or DD zone diameter are evaluated and scored.
- Blank fields will not be evaluated and will not be scored.

Upon final submission of your results, you may download a report that gives you an overview of what you have just submitted. After final submission, please wait a few minutes before you download the report to allow for the database to make the updates.

When the scores are released, you will be informed by email. You can login into the Informatics Module and download the report with all submitted and expected results, as well as the evaluation/score.

## ⇒ Support

Should you need support in using the Informatics Module, please do not hesitate to contact <a href="mailto:eqasia@food.dtu.dk">eqasia@food.dtu.dk</a>

--- --- ---